# CE PROVING

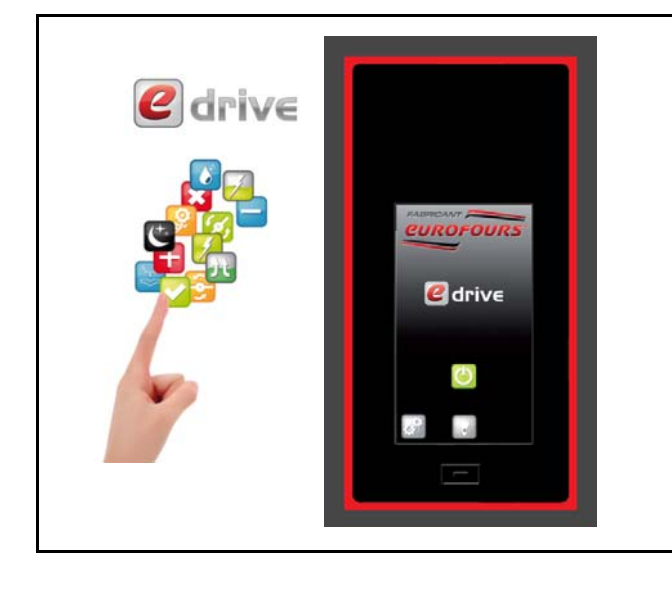

#### Control of the following functions :

- ✓ Preblocking
- ✓ Blocking
- ✓ Proving
- ✓ End of Proving
- ✓ Holding
- ✓ Lighting (option)
- ✓ 9 possible registered programs :
  - × 1 Program «Direct cold»
  - \* 1 Program «Direct proving»
  - 8 programmables recipes

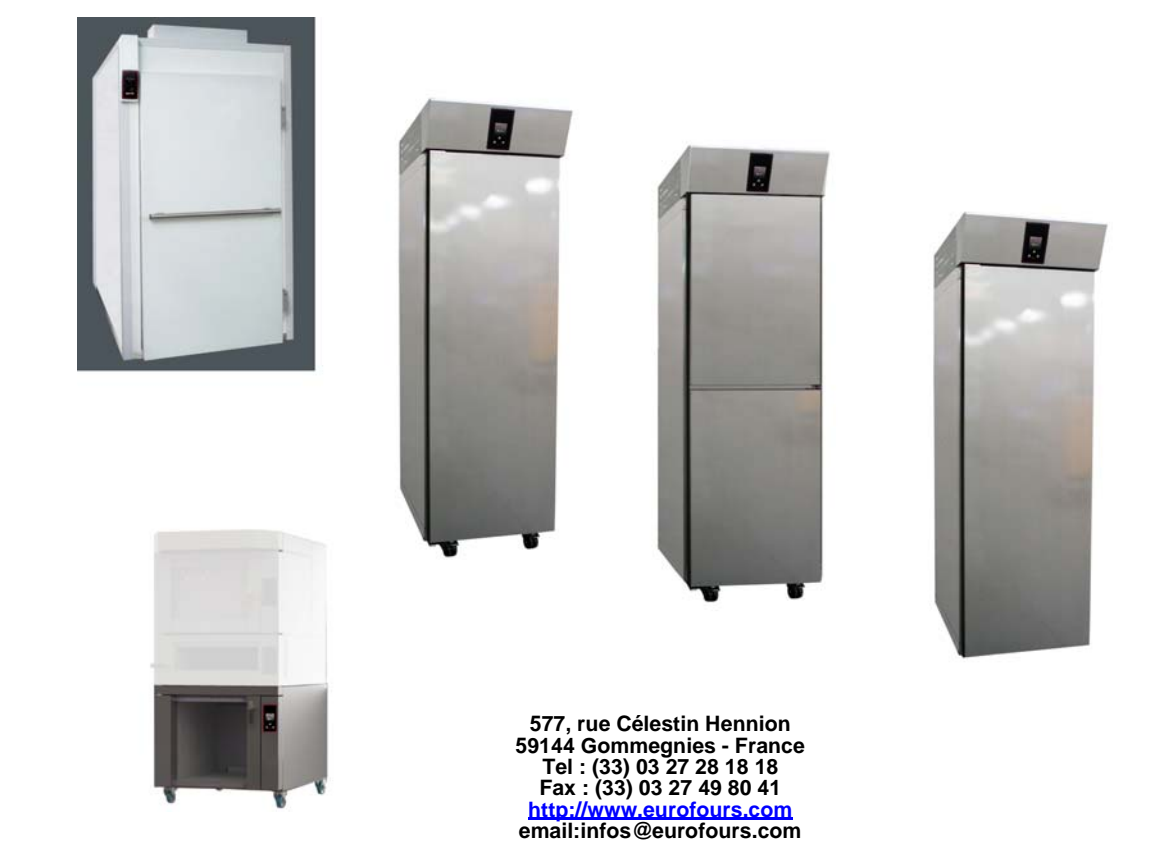

# **PROGRAMMING INSTRUCTIONS : PFRD-F00R003-GB**

Pictures are not contractual. The company reserves the right to change specifications without notice - Copying forbidden

# SUMMARY

| PRESENTATION OF THE CONTROL PANEL                           | р.3 |
|-------------------------------------------------------------|-----|
| ACCESS LEVEL                                                | p.4 |
| FERMENTATION CYCLE CURVE : SETTING RANGES                   | p.5 |
| USER MENU - ACCESS TO THE PARAMETERS                        | p.6 |
| Adjustment of recipes                                       | p.7 |
| Date and Time adjustments p.                                | .10 |
| Setting of the regulator parameters p                       | .11 |
| DOWNLOAD AND UPLOAD OF THE RECIPES THROUGH THE USB STICK p. | .12 |
| Download of the programs from the control board p           | .12 |
| View of the programs file on a computer p                   | .13 |
| Upload of the programs in the control board p               | .14 |

The company reserves the right to change specifications without notice - Copying forbidden

Take time to read the manual to familiarize yourself with the use of the appliance.

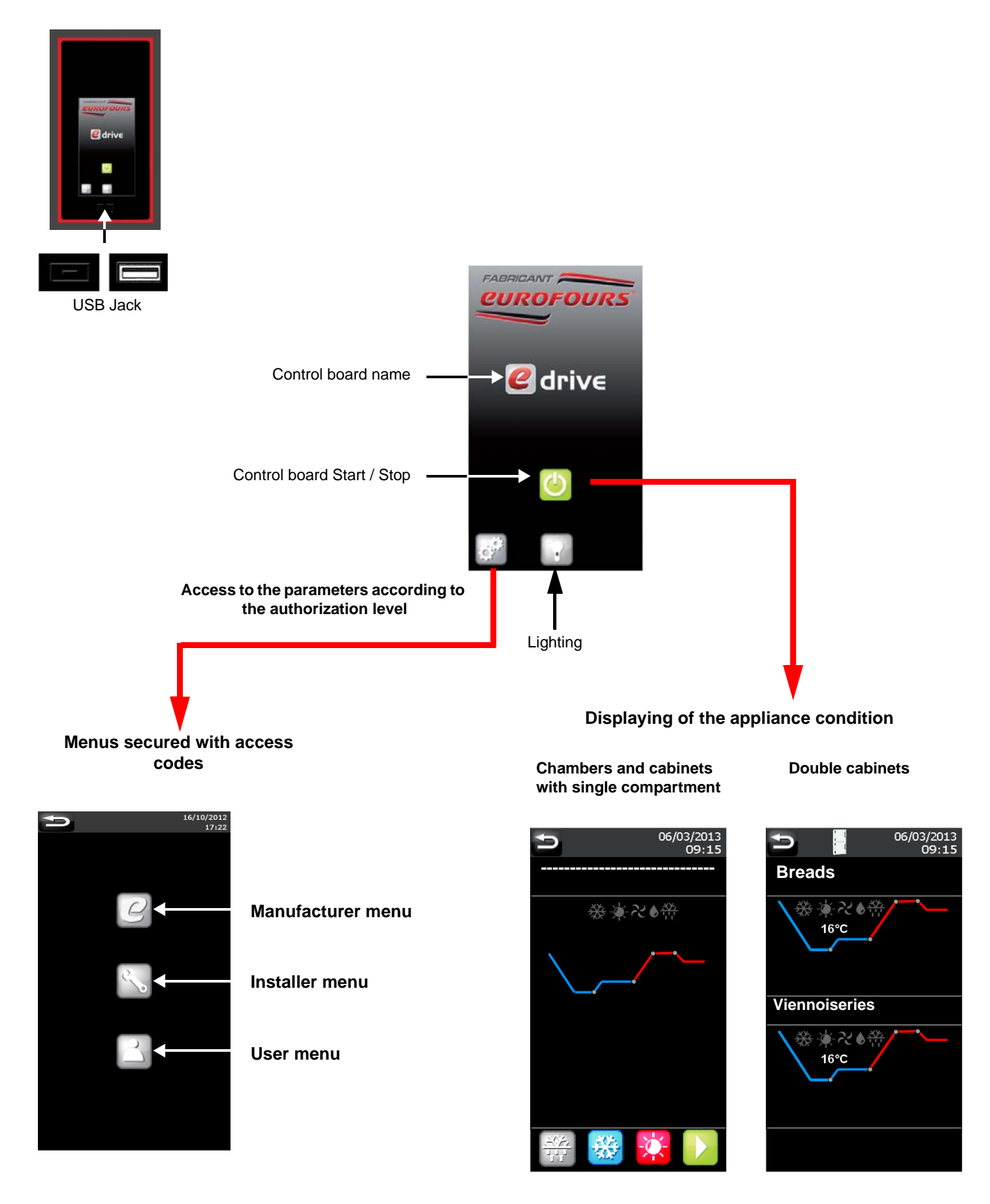

# ACCESS LEVEL

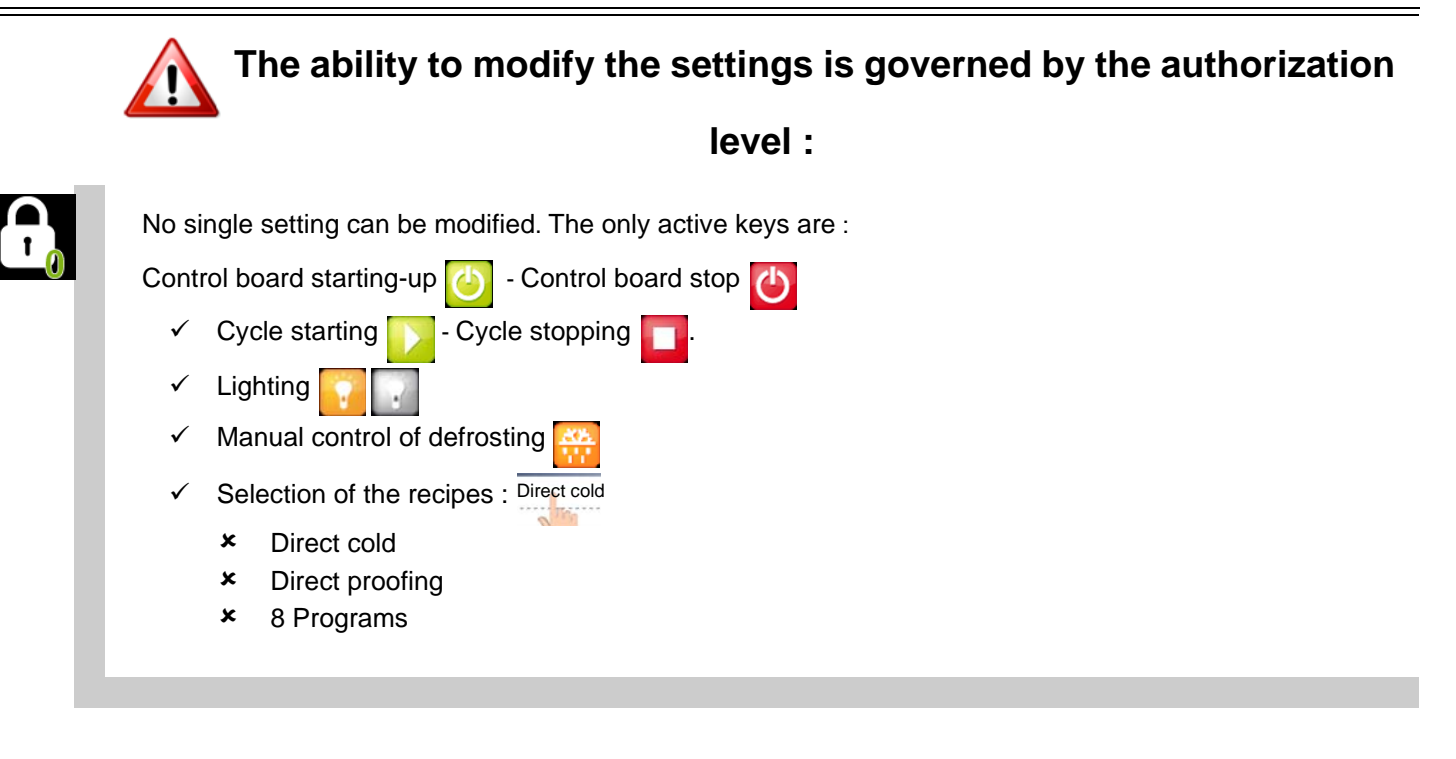

Selection and TEMPORARY modification of the program in progress « Direct cold» + « Direct proofing ».

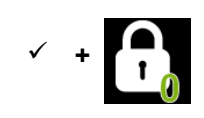

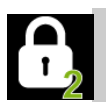

Selection and **TEMPORARY** modification of the program in progress : All the programs. Access to the programming of : «Direct cold » + «Direct proofing».

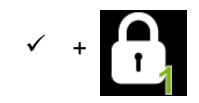

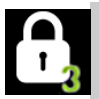

All the programs : Selection and **TEMPORARY** modification of the program in progress.

Access to the programming

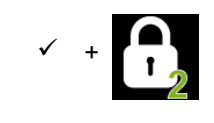

\* Look at the paragraph : «Fast modification of the cycle in progress».- USE INSTRUCTIONS

# FERMENTATION CYCLE CURVE : SETTING RANGES

#### Preblocking

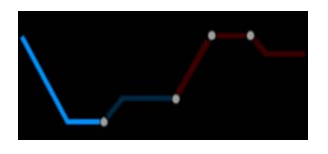

Temperature : adjustable from -7°C to 5°C

Phase duration : adjustable from 00:00 to 06:00

The set temperature must be reached before the loading of products When set temperature is reached, the buzzer rings for 30 seconds and the display indicate that loading of products has to be done From this moment, the countdown of the phase is starting.

#### Blocking

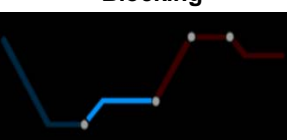

Temperature : adjustable from -7°C to 5°C

Phase duration : not adjustable

Proving

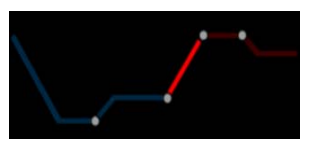

#### Temperature :

- ✓ 7°C to 35°C (Standard)
- ✓ 7°C to 40°C (on request)
- ✓ 7°C to 45°C (on request)

Phase duration : adjustable from 00:00 to 23:50

#### Hygrometry :

- ✓ Without steam generator : adjustable from 45% to 95%
- ✓ With steam generator : 45% to 100%

End of Proving

#### Day of cycle end :

maxi 3 Days

Cycle end time : adjustable from 00:00 to 23:50

Holding

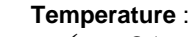

- ✓ 3°C to 35°C (Standard)
- ✓ 3°C to 40°C (on request)
- ✓ 3°C to 45°C (on request)

# **USER MENU - ACCESS TO THE PARAMETERS**

## When a cycle is in progress, the programming access is locked.

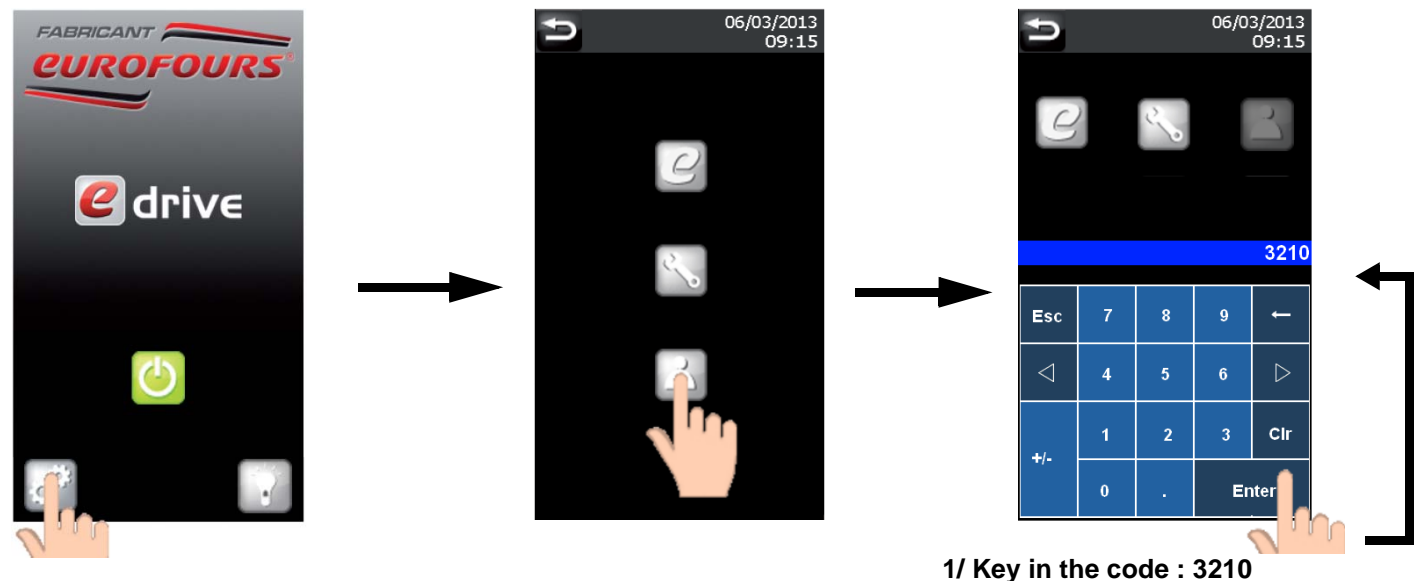

2/ Validation

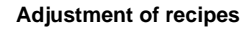

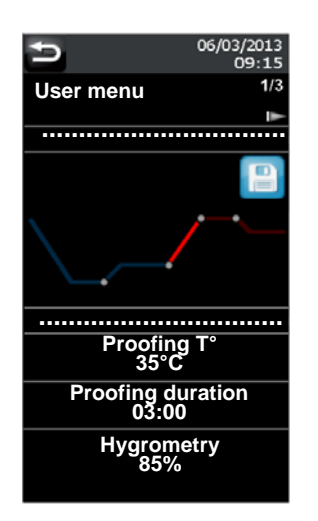

Date and Time adjustments

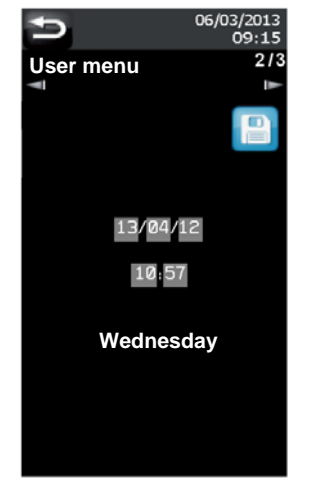

 21/01/2013

 08:30

 User settings
 3/3

 26/03/2014
 V x-x

 00
 00

 00
 00

 00
 00

 00
 00

 00
 00

 00
 00

 00
 00

 00
 00

 00
 00

 00
 00

 00
 00

 00
 00%

Setting of the regulator

### Delay beforeStandbg0mn

#### 10 possible registered programs :

- ✓ 1 Direct cold
- ✓ 1 Direct proofing
- ✓ 8 adaptable programs

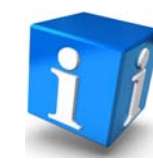

The name of both specific programs «Direct cold» and «Direct proofing» is changeless.

Capture of the program name : Select the line to be programmed (except «Direct cold» and «Direct proofing»). 06/03/201 User menu ..... ..... \_\_\_\_\_ 100 ..... ||||10-..... Access to the programs list Preblocking T° 0°C Preblocking duration 00:00 User menu 1/: Direct cold Direct cold Modification of the program name : Select the name to be Bloc ing modified (except «Direct cold» and «Direct proofing»). Hygrometry 80% D 5 User menu 1/3 Direct cold Viennoiseries **Direct proofing** Breads ..... |||10--..... ..... Viennoiseries Viennoiseries ..... Preblocking T 0°C Preblocking duration Access to the keyboards (Next page)

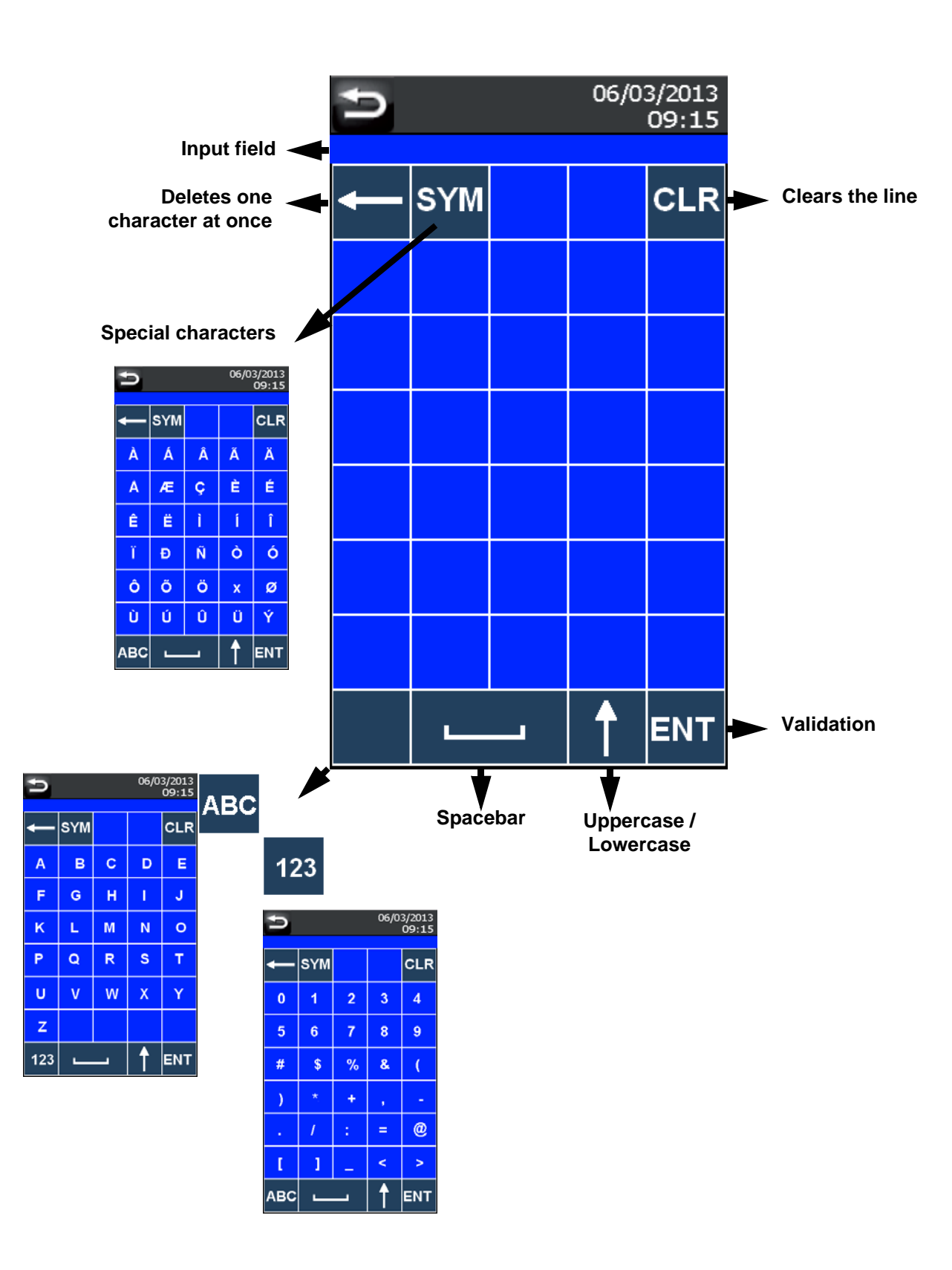

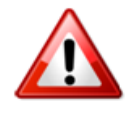

The name of specific programs is changeless.

## **Creation / Modification of a program**

## Preblocking 06/03/2013 09:15 1/3 User menu D ..... ..... Preblocking T° -5°C Press the parameter to **Preblocking duration** be adjusted 02:00 Caution : here, 2 touch areas (hours : minutes)

Esc 8 0

5

Key in the new value and register by pressing **«ENTER»** 

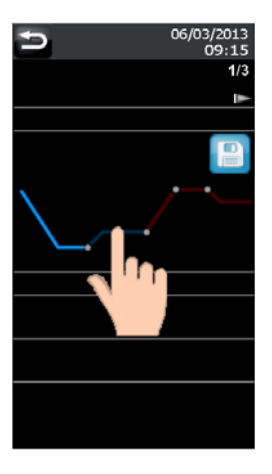

06/03/2013

9

Cir

Enter

2

Setting range

To reach the other phases, press the corresponding curve part.

Blocking

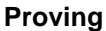

80%

### End of Proving

#### Holding 06/03/2013 09:15 06/03/2013 06/03/2013 06/03/201 . 09:15 09:15 09:15 User menu User menu User menu 1/3 1/3 User menu 1/3 1/3Ţ ..... ..... ..... ..... ..... ..... ..... ..... **Proofing T**° End day Maintain T° Blocking T° 35°C J+0 Wednesday 35°C 2°C **Proofing duration** End time 06:00 04:00 Hygrometry

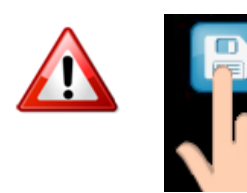

Do not forget to press the floppy disk icon to register the modification(s) done in the programs.

#### Prog E-Drive pour Fermentation en Anglais

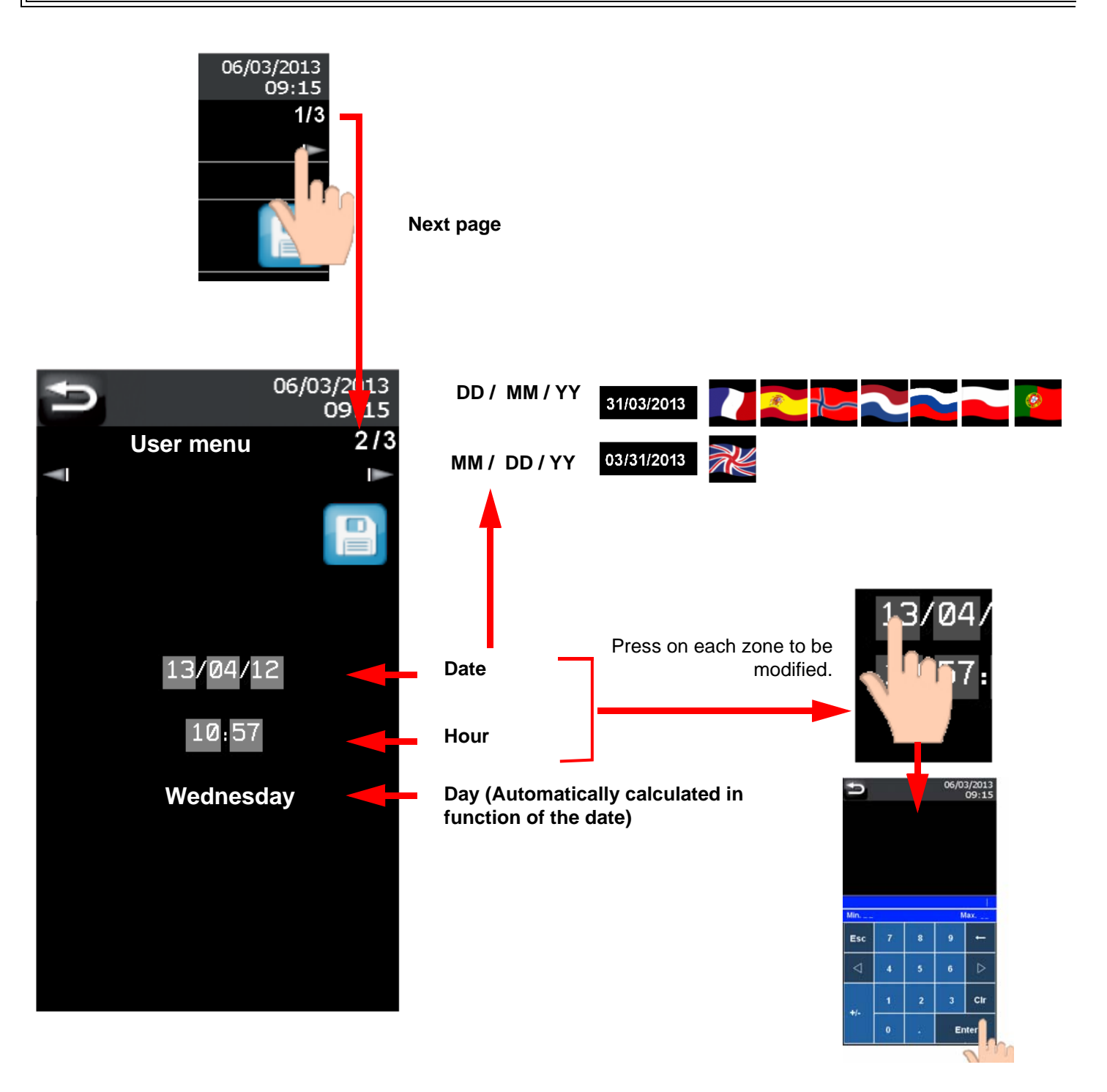

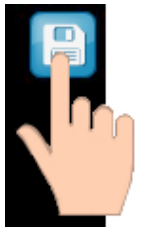

Press the floppy disk icon to register.

Date and time are updated in the gray band

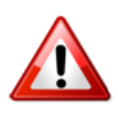

## CAUTION

In the countries applying summer time and winter time, do not forget to modify the hour (the function is not automatic).

# Setting of the regulator parameters

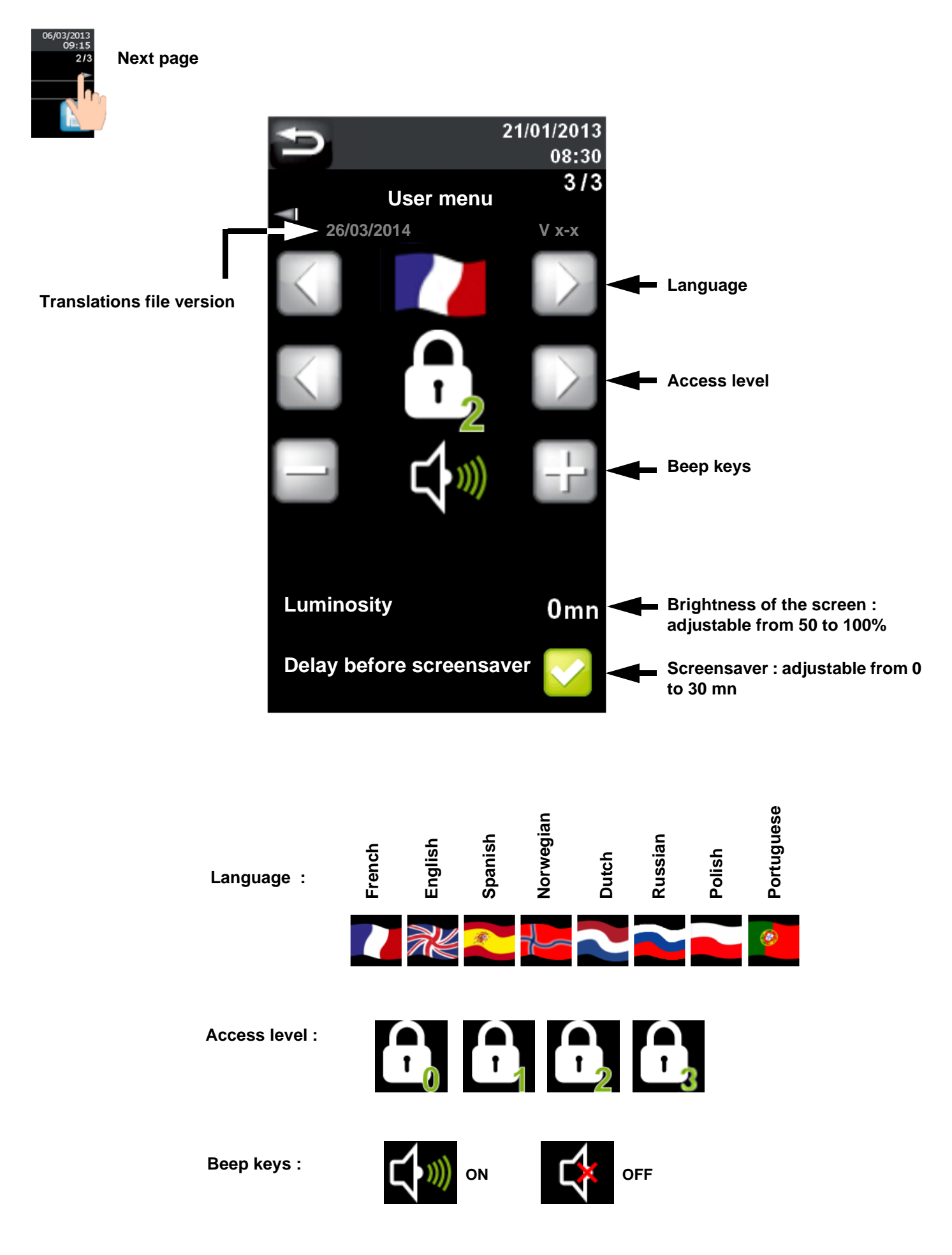

# DOWNLOAD AND UPLOAD OF THE RECIPES THROUGH THE USB STICK

## Download of the programs from the control board

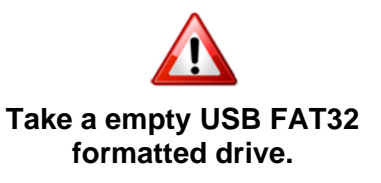

View of the USB stick content on a computer

BEFORE

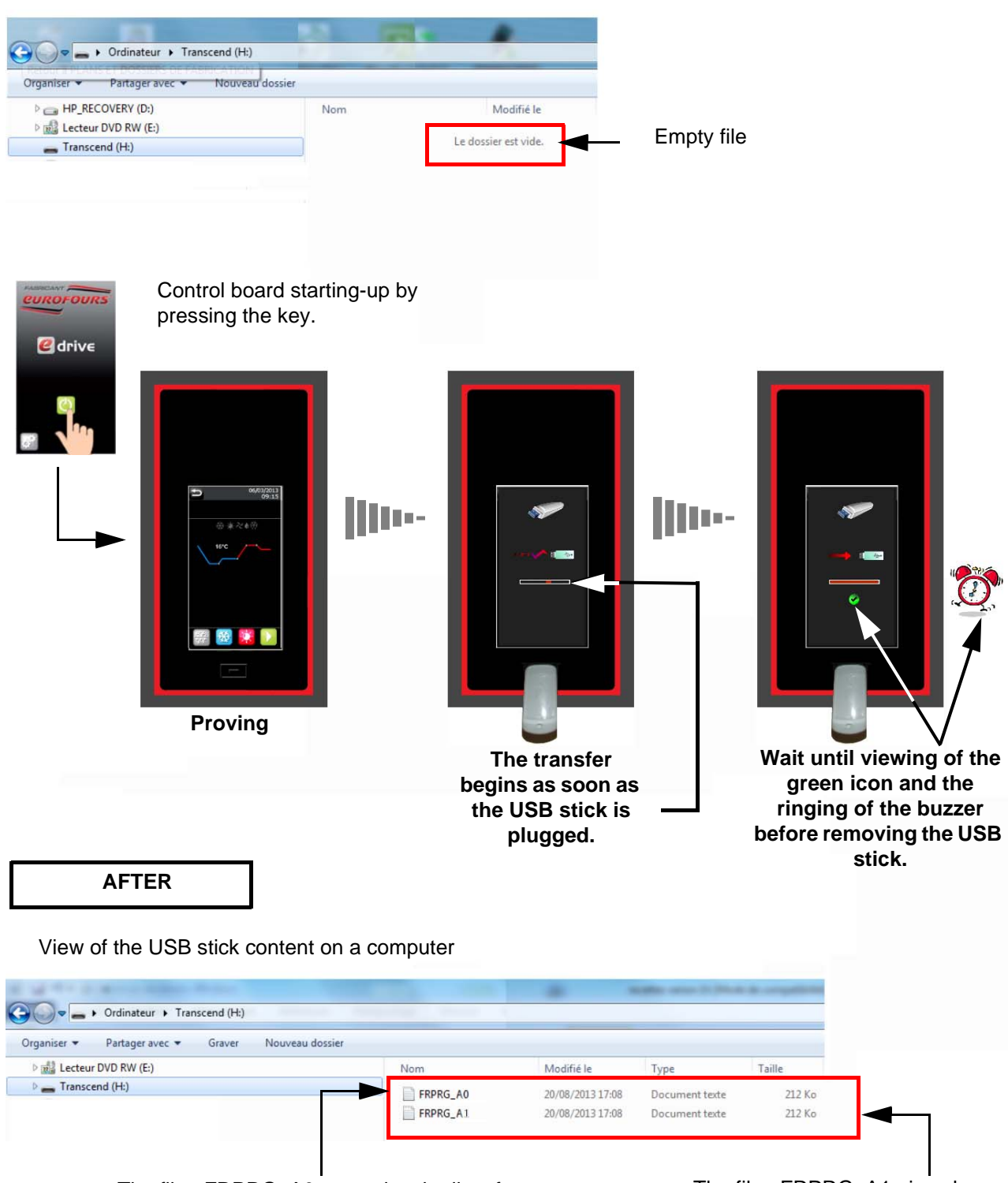

The file «FRPRG\_A0» contains the list of programs to be uploaded into the control board.

The file «FRPRG\_A1» is only used for the double cabinets but must nevertheless be present whatever the machine.

# View of the programs file on a computer

| FXPRG000 - Bloc-notes                   |                                                          |           |           |      |               |       |  |   |  |  |   |
|-----------------------------------------|----------------------------------------------------------|-----------|-----------|------|---------------|-------|--|---|--|--|---|
| Fichier                                 | Edition F                                                | ormat     | Affichage | ?    |               |       |  |   |  |  |   |
|                                         |                                                          |           |           |      |               |       |  |   |  |  |   |
|                                         |                                                          |           |           |      |               |       |  |   |  |  |   |
|                                         | Program                                                  |           |           | :    | Direct col    | d     |  |   |  |  |   |
|                                         | Hygrometry<br>Heating Element %                          |           |           | :    | 80%           |       |  |   |  |  |   |
|                                         |                                                          |           | %         | :    | 100%          |       |  |   |  |  |   |
|                                         | Preblocki                                                | ng T°     |           | :    | -2°C          |       |  |   |  |  |   |
|                                         | T°loading of products<br>Preblocking time<br>Blocking T° |           | ducts     |      | -2°C          |       |  |   |  |  |   |
|                                         |                                                          |           | 9         | :    | 02:00         |       |  |   |  |  |   |
|                                         |                                                          |           |           | :    | -2°C          |       |  |   |  |  |   |
| Proving temperature<br>Proving duration |                                                          | iture     | :         | 18°C |               |       |  |   |  |  |   |
|                                         |                                                          | uration   | 1         | :    | 03:00         |       |  |   |  |  |   |
|                                         | Number of levels<br>Level T°                             |           | 5         | :    | 0             |       |  |   |  |  |   |
|                                         |                                                          |           |           | :    | 2°C           |       |  |   |  |  |   |
|                                         | Level dura                                               | ation     |           | :    | 00:10         |       |  |   |  |  |   |
|                                         | End time                                                 |           |           |      | 04:00         |       |  |   |  |  |   |
|                                         | End day                                                  |           |           | :    | 1             |       |  |   |  |  |   |
|                                         | Holding T <sup>°</sup>                                   |           |           | :    | 12°C          |       |  |   |  |  |   |
|                                         |                                                          |           |           |      |               |       |  |   |  |  |   |
|                                         | Program                                                  |           |           | :    | Direct provin | g     |  |   |  |  |   |
|                                         | Hygromet                                                 | ry        |           | :    | 85%           |       |  |   |  |  |   |
|                                         | Heating E                                                | lement    | %         | :    | 100%          |       |  |   |  |  |   |
|                                         | Preblocki                                                | ng I°     |           | :    | -5°C          |       |  |   |  |  |   |
|                                         | T°loading of products<br>Preblocking time                |           | ducts     |      | -5°C          |       |  |   |  |  |   |
|                                         |                                                          |           | •         | :    | 02:00         |       |  |   |  |  |   |
|                                         | Blocking                                                 | Т°        |           | :    | 2°C           |       |  |   |  |  |   |
|                                         | Proving to                                               | empera    | ture      | :    | 24 °C         |       |  |   |  |  |   |
|                                         | Proving a                                                | uration   | 1         | :    | 03:00         |       |  |   |  |  |   |
|                                         | Number o                                                 | of levels | 5         | :    | 0             |       |  |   |  |  |   |
|                                         | Level T°                                                 |           |           | :    | 2°C           |       |  |   |  |  |   |
|                                         | Level dura                                               | ation     |           | :    | 00:10         |       |  |   |  |  |   |
|                                         | End time                                                 |           |           |      | 04:00         |       |  |   |  |  |   |
|                                         | End day                                                  |           |           | :    | 1             |       |  |   |  |  |   |
|                                         | Holding T                                                | ·0        |           | :    | 12°C          |       |  |   |  |  |   |
|                                         |                                                          |           |           |      |               |       |  |   |  |  |   |
|                                         | Program                                                  |           |           | -    | Program       | 2     |  |   |  |  |   |
|                                         | Hygromet                                                 | ry        |           | :    | 80%           |       |  |   |  |  |   |
|                                         | Heating Element %                                        |           | %         | :    | 100%          |       |  |   |  |  |   |
|                                         | Preblocki                                                | ng I°     |           | :    | -5°C          |       |  |   |  |  |   |
|                                         | T°loading                                                | of pro    | ducts     | •    | 2°C           |       |  |   |  |  |   |
| 4                                       |                                                          |           |           |      |               |       |  |   |  |  |   |
|                                         | 0                                                        |           |           |      | 600           |       |  | - |  |  | _ |
|                                         | e                                                        |           |           |      | F O           | 00 W4 |  | 1 |  |  |   |
|                                         |                                                          |           |           | - PP |               |       |  |   |  |  |   |

## Upload of the programs in the control board

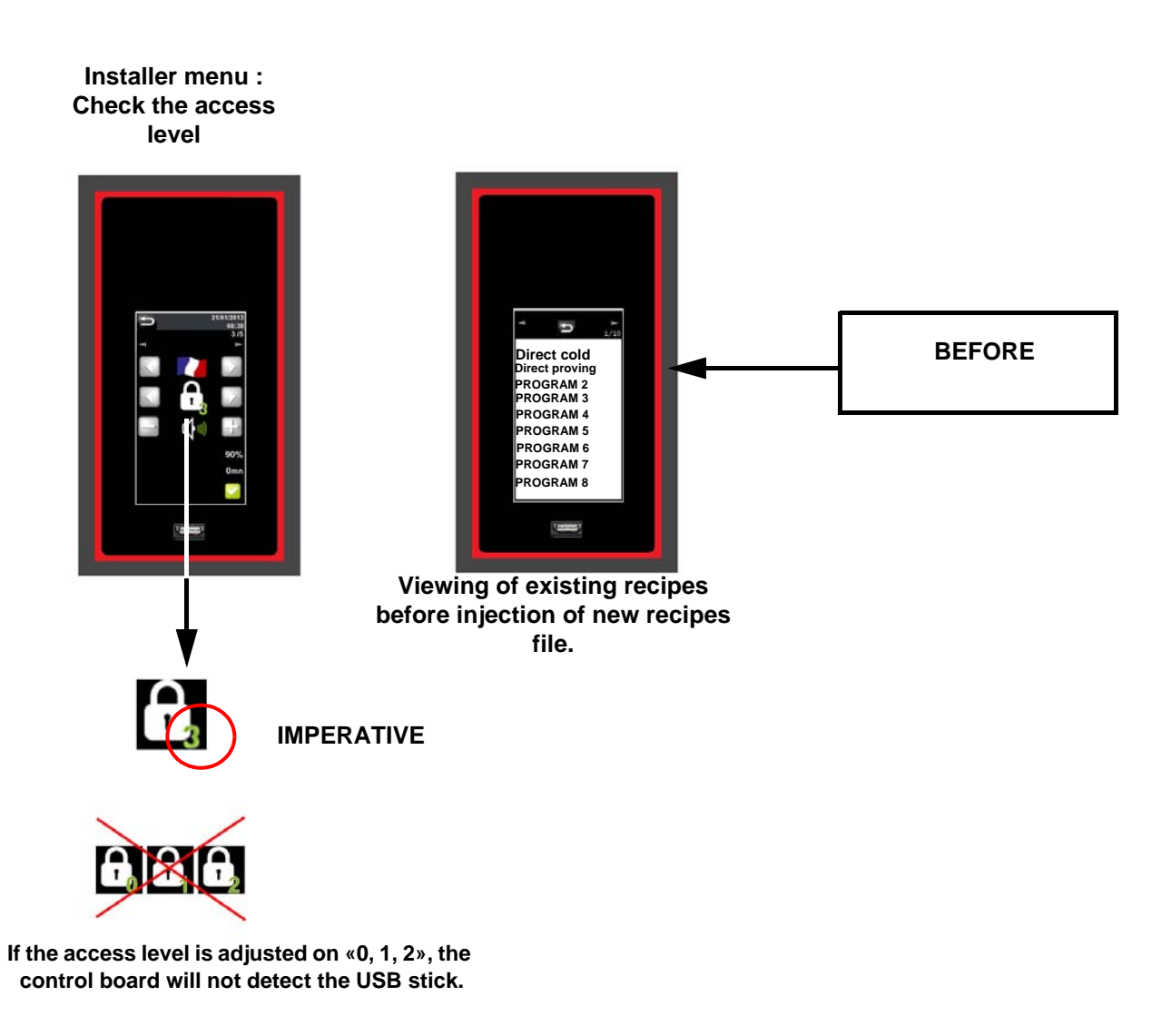

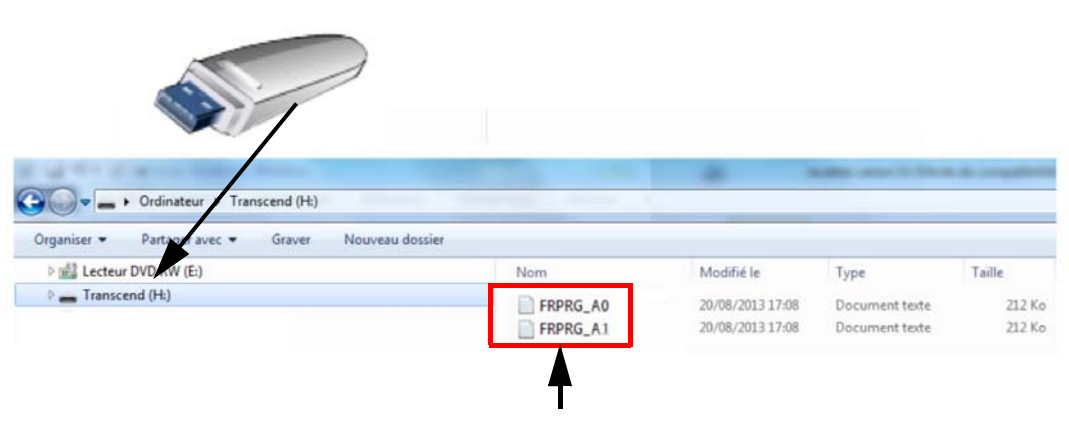

The files «FRPRG\_A0 + FRPRG\_A1» contain the list of programs to be uploaded into the control board.

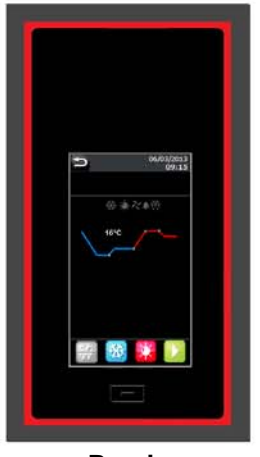

Proving

||||---

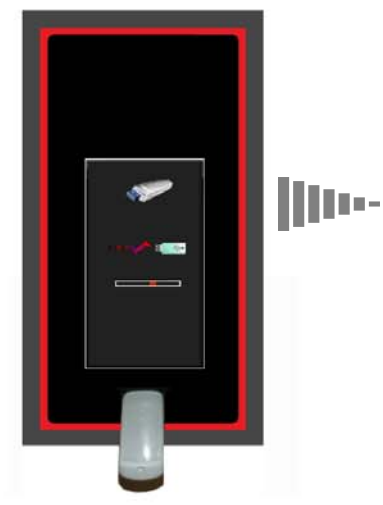

The transfer begins as soon as the USB stick is plugged.

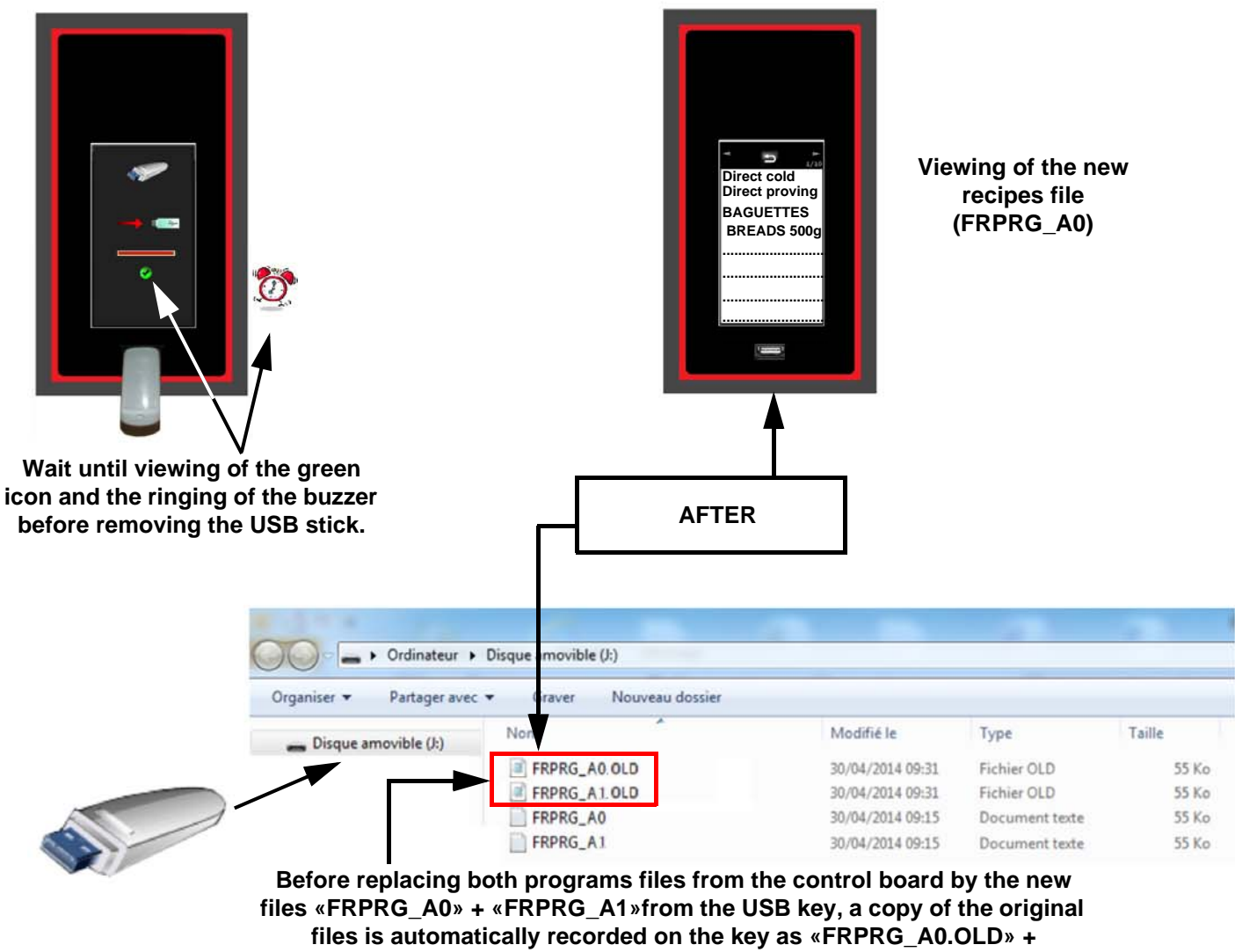

«FRPRG\_A1.OLD».